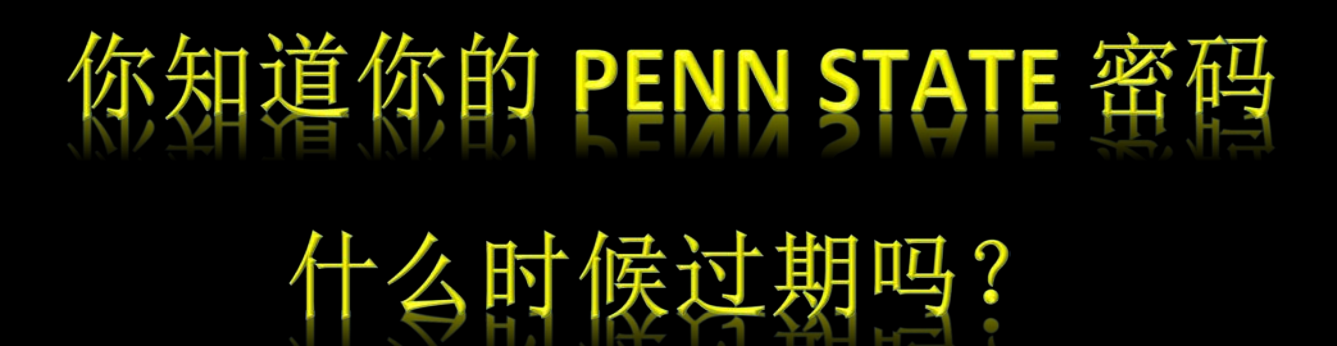

点击网页 <u>www.work.psu.edu</u>, 查看相关信息。

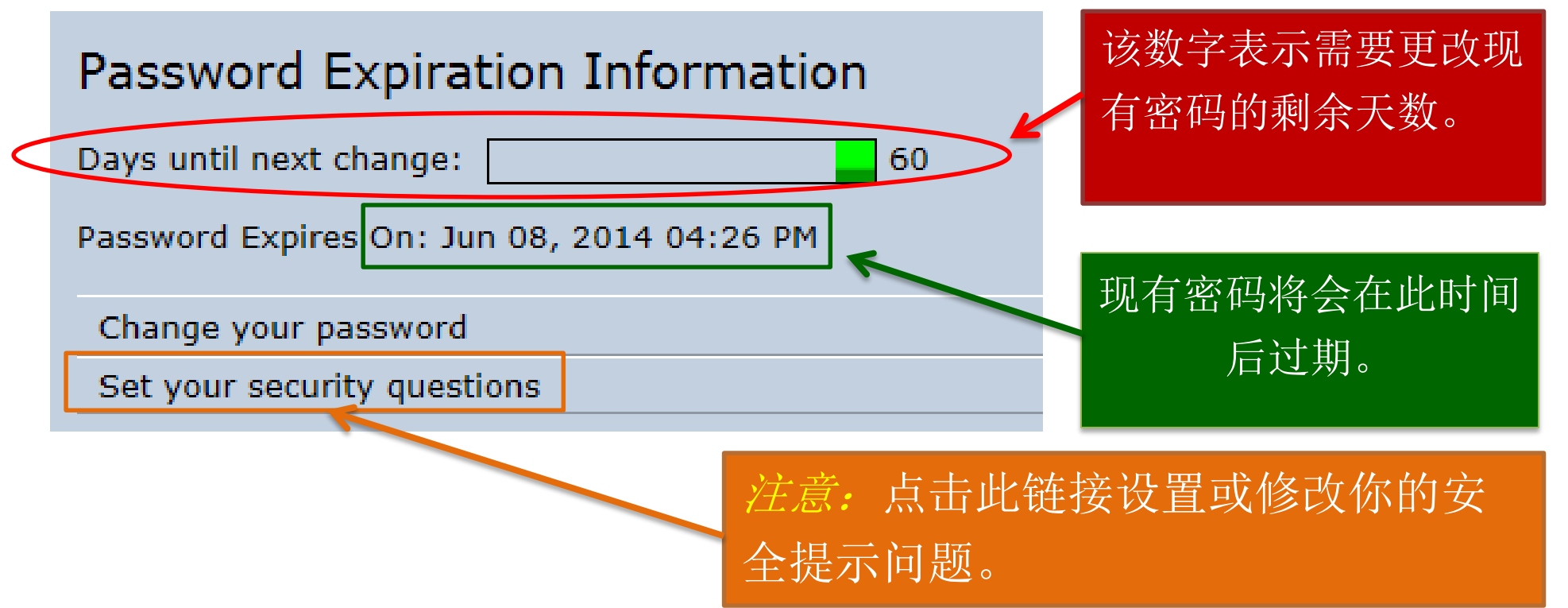

修改密码的两种方式:

- 1) 带上你的校园 ID 卡,在校内任意一个<u>注册站(signature station)</u>修改你的密码(PSU Harrisburg 注册站位 于**图书馆**和 **Olmsted 地下一层**);
- **2)** 如果你已设置你的安全提示问题,你可以<u>在线</u>修改你的密码:登入<u>www.work.psu.edu</u>,点击左上角的 "Change your password" 即可。